### 高知市立中央公民館 施設予約システム操作マニュアル

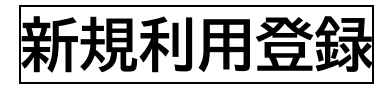

| 高知市立中央公 | 民館 施設予約システム                                                                                                    |         |
|---------|----------------------------------------------------------------------------------------------------|---------|
|         | 空き状況の確認 施設のご案内 ご利用の手                                                                                                    |         |
|         | お知らせ 🛚                                                                                                    | ここをクリッ? |
|         | このシステムを通じて利用者から受付・登録した個人情報は、<br>このシステムのサービス提供にのみ利用し、他の目的で利用することはありません。<br>* ブラウザのJavaスクリプトとCookleは有効にしてお使いください。<br>* ブラウザの「戻る」ボタンは使用しないようにお願い致します。 |         |
|         |                                                                                                    |         |

② 表示された利用規約をご確認ください。 同意ボタンをクリックすると次の画面が表示されます。

## ③ 必要項目に入力してください。

|                           | 使用者名等                                                                   |     |      |    |
|---------------------------|-------------------------------------------------------------------------|-----|------|----|
|                           | 使用者                                                                     |     |      |    |
| 氏者の                       | (団体の場合は団体名)                                                             |     |      |    |
| かなつ                       |                                                                         |     |      |    |
|                           | 代表者                                                                     |     |      |    |
| 氏名                        | (団体の場合のみ)                                                               | _   |      |    |
| かな                        |                                                                         | _   |      |    |
| 所属                        |                                                                         | _   |      |    |
| 役職                        |                                                                         |     |      |    |
|                           | 担当者                                                                     | _   |      |    |
| 民名                        |                                                                         | _   |      |    |
| かな                        |                                                                         | _   |      |    |
| 所属                        |                                                                         | _   |      |    |
| 役職                        |                                                                         | _   |      |    |
| 華便香号                      | -     (半角数字)     住所検索                                                   |     |      |    |
| 住所                        |                                                                         |     |      |    |
| 連絡先                       | - (半角数字)                                                                |     |      |    |
|                           | 連絡先等                                                                    |     |      |    |
| 醫使情号♥                     | -     (半角数字)     住所検索                                                   |     |      |    |
| 住所の                       |                                                                         |     |      |    |
| 建物名等                      |                                                                         |     |      |    |
| 連絡先♥                      | -     -     (半角数字)                                                      |     |      |    |
| FAX                       | -     -     (半角数字)                                                      |     |      |    |
| -127 F 1220               |                                                                         | _   |      |    |
| メールアドレス<br>(確認用) <b>⊘</b> | ▶ 入力後、確認ボタンを                                                            | うリッ | っしてく | ださ |
| Г≌р-                      | 受付内容を書き後、登録したメールアドレスに結って<br>kash&an.pjのドメインから送付される電子メールが受信<br>がましてください。 |     |      |    |

高知市立中央公民館 施設予約システム操作マニュアル

- ④ 次の画面で入力内容を確認後、「登録」ボタンをクリックしてください。
- ⑤ 登録メールアドレスに「高知市立中央公民館 施設予約システムご利用登録 お申し込み受付」メールが届きますので、メール本文内の URL をクリックしてください。これで申込完了です。
- ⑥ 登録申込後、高知市立中央公民館で記載内容を確認します。承認後、使用者I Dと仮パスワードがご登録のメールアドレスに送信されます(数日要する場 合がありますので、お急ぎの場合はお電話ください)。

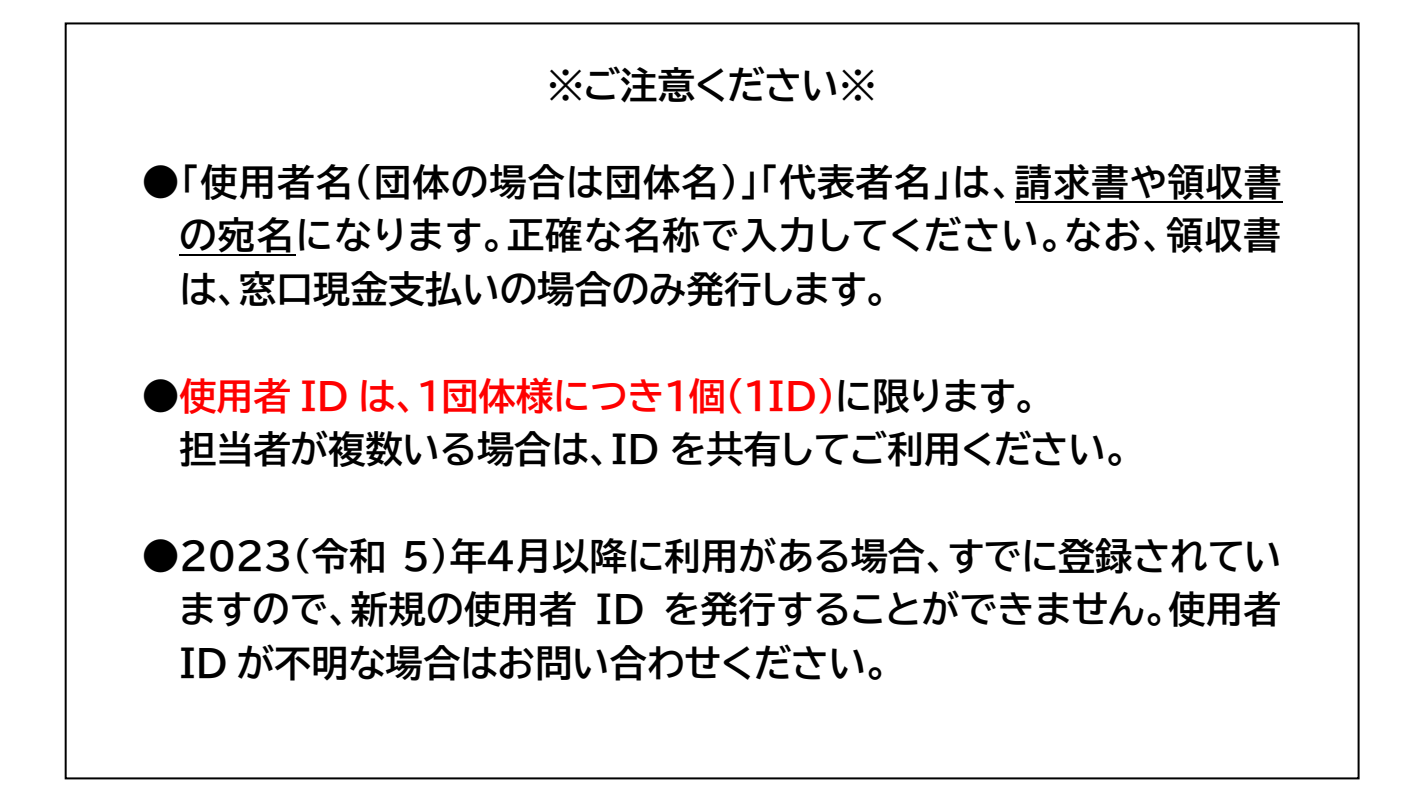

### 高知市立中央公民館 施設予約システム操作マニュアル

※利用登録が完了し、使用者IDと仮パスワードが発行された方

## パスワードの設定

「ログイン」ボタンをクリックしてください。

|                                                                                                    | 利用登録 (リログイン) |
|----------------------------------------------------------------------------------------------------|--------------|
| 高知市立中央公民館 施設予約システム                                                                                                    |              |
| 空き状況の確認 施設のご案内 ご利用の手引き                                                                                                    | ここをクリック      |
| お知らせ 🖸                                                                                                    | _            |
| 令和 4年 1月27日 (木) <b>高知市立中央公民館</b> 陶芸窯室の利用予約について ❹                                                                                                    |              |
| <b>このシステムを通じて利用者から受付・登録した個人情報は、<br/>このシステムのサービス提供にのみ利用し、他の目的で利用することはありません。</b><br>* ブラウザのJavaスクリプトとCookieは有効にしてお使いください。<br>* ブラウザの「戻る」ボタンは使用しないようにお願い致します。 |              |
|                                                                                                    |              |

② 表示画面に使用者 ID、仮パスワードを入力後、ログインボタンをクリックしてください。

|      |            |        |         |         |        | • | 利用登録 | 也中グイン |
|------|------------|--------|---------|---------|--------|---|------|-------|
| 高知市  | 立中央公民館     | 施設予約シ  | マテム     |         |        |   |      |       |
|      |            |        |         |         |        |   |      |       |
| *    | 空き状況の確認    | 施設のご案内 | ご利用の手引き | よくあるご質問 |        |   |      |       |
|      |            | 利用者認証  |         |         |        |   | _    |       |
| ロとパス | マワードを入力してく | ください。  |         |         |        |   |      |       |
|      |            |        |         |         |        |   |      |       |
|      |            |        |         | 使用者ID   |        |   |      |       |
|      |            |        |         |         |        |   |      |       |
|      |            |        |         | パスワード   |        |   |      |       |
|      |            |        |         |         |        |   |      |       |
|      |            |        |         | ( OT    | ガイン    |   |      |       |
|      |            |        |         |         |        |   |      |       |
|      |            |        |         |         |        |   |      |       |
|      |            |        |         | パスワート   | を忘れた場合 |   |      |       |
|      |            |        |         |         |        |   |      |       |

③ 新しいパスワードを入力後、「変更」ボタンをクリックしてください。

|                                           |                         | 0 <b>0</b> 77 | 21-<br> |
|-------------------------------------------|-------------------------|---------------|---------|
| 高知市立中央公民館)                                | 施設予約システム                |               |         |
|                                           |                         | 新しいパスワート      | ドを入力    |
| 仮パスワードを変更してくださ                            | ハスリートの変更:: [株式会社かるは-2]] |               |         |
|                                           | 新しいパスワード                |               |         |
|                                           | 新しいパスワード(確認内            |               |         |
| ※ご注意!パスワードは次の形?・使用可能文字 数字と英大小文・文字数 8~32文字 | tで設定してください。<br>字        |               |         |
|                                           | 変更しフリア                  |               |         |
|                                           |                         | •             |         |

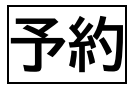

① ログイン後、マイページへお進みください。

|                                   | <u>▲</u> マイページ 0 ログアウト |
|-----------------------------------|------------------------|
| 高知市立中央公民館 施設予約システム                |                        |
| 空き状況の確認 申込トレイ 申込みの確認・取(マイページ      |                        |
| 仮パスワードの変更:: 【株式去社にもはーと】           |                        |
| パスワードを変更しました。<br>利用者メニューへお進みください。 | どちらでもいいので、クリック         |
|                                   |                        |

② 予約はマイページの「空き状況の確認」からできます。ボタンをクリックしてお 進みください。

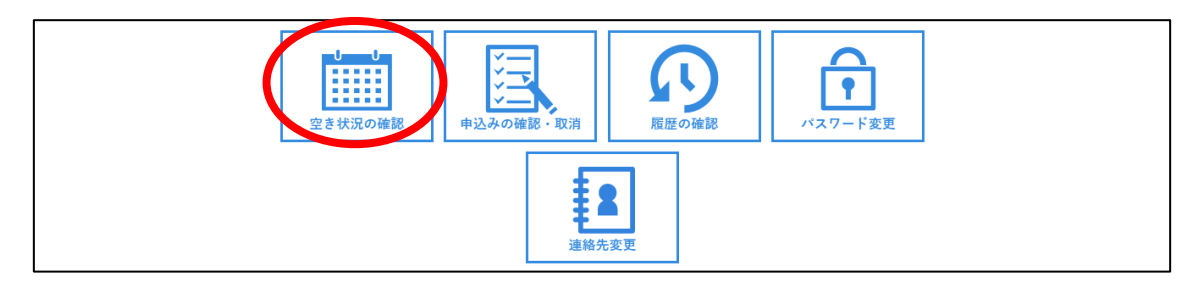

③ ご希望の日を指定し、予約したい部屋の〇印(空き)をクリックして時間帯を 「選択」し、「申込トレイ」をクリックしてください。

※時間帯は午前(9時~12時)、午後(13時~17時)、夜間(17時~21時) の3つです。午前と午後を続けて予約すると 12時~13時の時間も利用 できます。

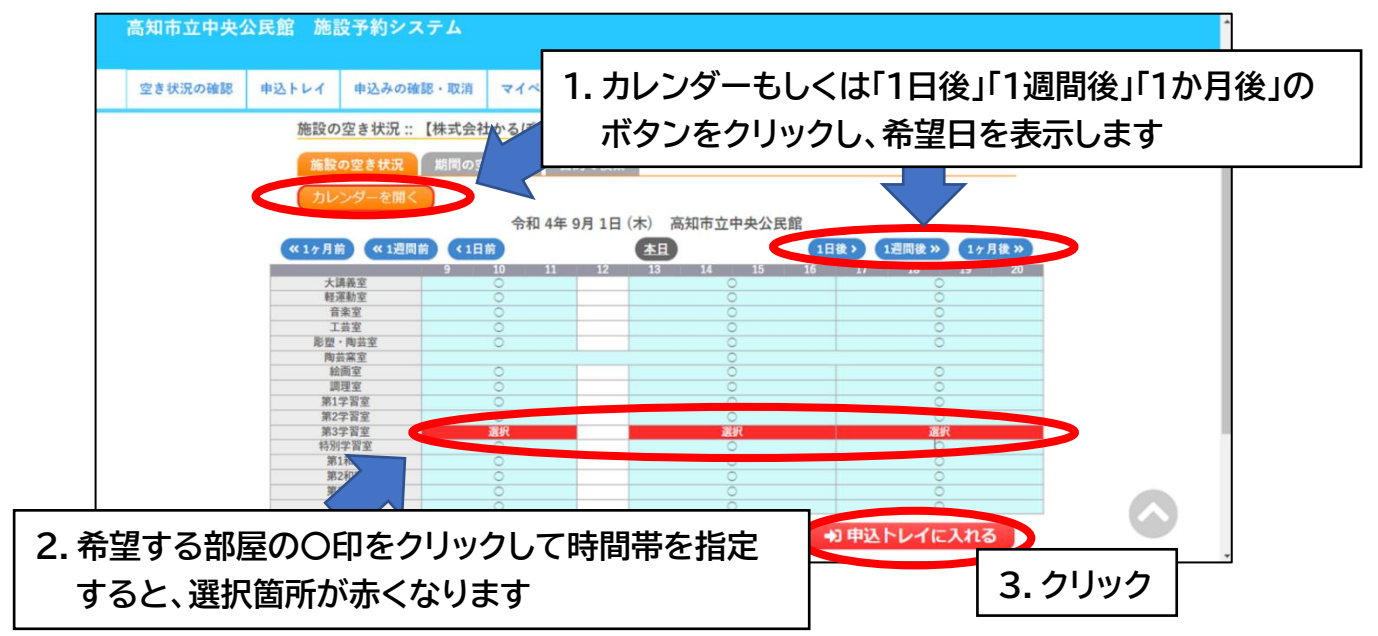

④ 催事区分のタブ(▽)から該当の催事を選択し、「使用内容」欄に当日の催し名
を入力してください。

※「使用内容」欄の入力内容は、請求書に反映されますのでご注意ください。

|   |                                                                                                    | <u>▲マイページ</u> <b>0</b> ログアウト |
|---|----------------------------------------------------------------------------------------------------|------------------------------|
| 催 | 単本の中央派遣 1000000000000000000000000000000000000                                                                                                    |                              |
|   | 中込ける   ③本、入力必須須見です。<br>受用自約と使用人数は「情報入力」 て「申3時にの力 鉱気で入力してください。<br>「<br>使用内容のインターネット公開 〇公開する ④ 小類」   1 使用日時<br>使用日時<br>使用日時<br>(以客せん)。 「   1 使用目時<br>(以客目の)(現代まれて)<br>(以客せん)。 使用人数の(入力されていません)<br>(以客せん)   1 使用目時<br>(以常日本)(以客せん)。 使用人数の(入力されていません)<br>(以客せん)   1 日 10,700円   申込代況 審査待ち   1 申込みを続ける |                              |
|   | https://trial.p-kashikan.jp/culport-kominkan/index.php. 公益財団法人高知市文化振興事業団                                                                                                    | 利用規約 個人情報保護方針                |

【使用目的選択肢】

〇学会

- 〇大会・イベント・講演会
- 〇会議·研修会·説明会
- ○練習・リハーサル
- O面接·試験
- 〇講座・教室
- 〇制作(創作系サークル活動 等)
- 〇その他(上記に当てはまらないもの)

⑤「情報入力」をクリックし、使用人数と使用目的を登録します。

|         |        |     |         |                   |       |            |                 |       | <b>▲</b> マイページ | <b>0</b> ログアウト |     |
|---------|--------|-----|---------|-------------------|-------|------------|-----------------|-------|----------------|----------------|-----|
| 高知市立中央公 | 公民館 施調 | 设予約 | システム    |                   |       |            |                 |       |                |                |     |
|         |        |     |         |                   |       |            |                 |       |                |                |     |
| 空き状況の確認 | 申込トレイ  | 申込み | タの確認・取消 | マイページ             |       |            |                 |       |                |                |     |
|         |        |     |         |                   |       |            |                 |       |                |                |     |
|         |        |     | - 1     |                   |       |            |                 |       |                |                |     |
|         |        |     |         |                   |       |            |                 |       |                |                |     |
|         |        |     |         | 催事区分♥             |       | ~          | ·               |       |                |                | - 1 |
|         |        |     |         | 使用内容🕏             | 使用内容の | のインターネット   | 公開 〇公開する ●公開しない |       |                |                |     |
|         |        |     | 使用施設    |                   | 商     | 知市立中央公民創   | 言第3学習室          |       |                |                |     |
|         |        |     | 使用日時    |                   | 令和    | 14年9月1日(木) | 9:00 - 21:00    | 情報入力  |                |                | - 1 |
|         |        | 1   | 使用目的💙   | 使用目的が選択さ<br>いません。 | きれて   | 使用人数       | 使用人数が入力されていません。 | 44473 |                |                | - 1 |
|         |        |     | 料金      | 19                | ,790円 | 申込状況       | 審査待ち            |       |                |                | - 1 |
|         |        |     |         |                   |       | 申込み        |                 |       |                |                |     |
|         |        |     | り申込を続け  | 3                 |       |            |                 |       |                |                |     |
|         |        |     |         |                   |       |            |                 |       |                |                |     |

⑥利用人数を入力、使用目的を選択し、確定ボタンをクリックしてください。

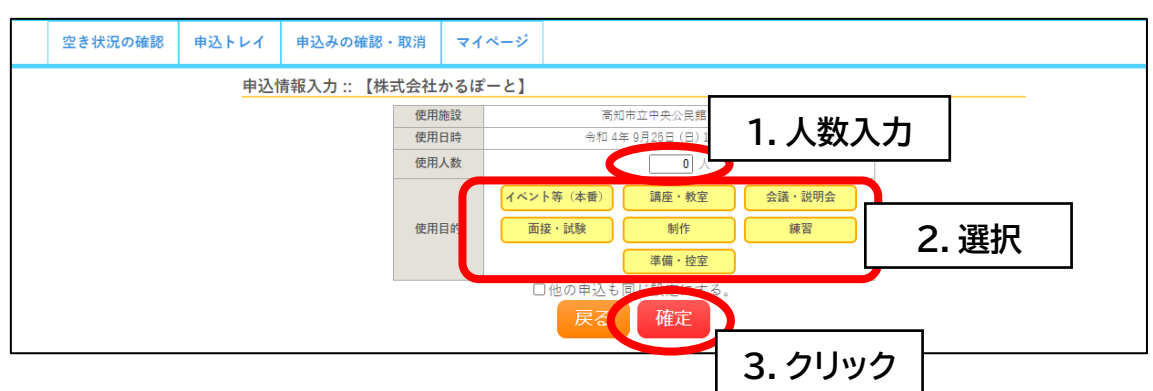

#### 【使用目的選択肢】

具体例

イベント等(本番)… 学会、撮影会、茶会、講演会、発表大会 等

講座・教室… 講義、研究、発表、セミナー、研修、勉強会、講習会、学習 等

- 会議・説明会… 総会、会議、打ち合わせ、ミーティング、組合活動、委員会、会合、監査 等
  - 面接·試験… 採用面接、試験、適正検查 等

制作… ものづくり、校正作業 等

練習… 稽古 等

準備・控室… 準備、リハーサル、下見、控室、本部、備品倉庫 等

その他… 上記に当てはまらないもの

※参考例のため、この限りではありません。ご自由にお選びください。

# ⑦ さらに部屋を追加したい場合は、「申込を続ける」をクリックし、同じ操作を続けます。

※同一月内のご利用はできるだけまとめて申請してください。

※使用月が異なる場合は月別に申請をお願いします。まとめて申請した場 合、初日の使用開始前までに全日程の使用料をお支払いいただきます。

|                                                             |         |       |                 |                   |      | 271~-ジ | <b>じ</b> ログアウト |  |  |  |  |  |
|-------------------------------------------------------------|---------|-------|-----------------|-------------------|------|--------|----------------|--|--|--|--|--|
| 高知市立中央公民館 施設予約                                              | システム    |       |                 |                   |      |        |                |  |  |  |  |  |
|                                                             |         |       |                 |                   |      |        |                |  |  |  |  |  |
| 空き状況の確認 申込トレイ 申込さ                                           | みの確認・取消 | マイページ |                 |                   |      |        |                |  |  |  |  |  |
| 申込トレイ:: 【株式会社かるぼーと】                                         |         |       |                 |                   |      |        |                |  |  |  |  |  |
|                                                             |         |       |                 |                   |      |        |                |  |  |  |  |  |
| ●は、入力必須項目です。<br>使用目的と使用人数は「備報入力」ボタンを押して「申込備報入力」園面で入力してください。 |         |       |                 |                   |      |        |                |  |  |  |  |  |
|                                                             |         |       |                 |                   |      |        |                |  |  |  |  |  |
|                                                             |         | 使用内容  | 第〇回 ムムム会議       | ◇嬰 ○ ◇闘する ● ◇闘しない |      |        |                |  |  |  |  |  |
|                                                             | 使用施設    |       | 高知市立中央公民館       | 第3学習室             | -1   |        |                |  |  |  |  |  |
|                                                             | 使用日時    |       | 令和 4年 9月 1日 (木) | 9:00 - 21:00      | 情報入力 |        |                |  |  |  |  |  |
| 1                                                           | 使用目的🔗   | 会議    | 使用人数            | 10 人              | 取消   |        |                |  |  |  |  |  |
|                                                             | 料金      | 19,7  | 790円 申込状況       | 審査待ち              |      |        |                |  |  |  |  |  |
| (                                                           | り申込を続い  | 13    | 申込み             |                   |      |        |                |  |  |  |  |  |
|                                                             |         | 公益    | 財団法人高知市文化排      | 最興事業団             |      | - 利    | 用規約 個人情報保護方針   |  |  |  |  |  |

⑧ 表示内容に間違いなければ、「申込み」をクリックしてください

|                                                             |      |      |                                                 |                           |                                                                               |                                                                           |                | <b>▲</b> マイページ | <b>じ</b> ログアウト |  |  |  |  |
|-------------------------------------------------------------|------|------|-------------------------------------------------|---------------------------|-------------------------------------------------------------------------------|---------------------------------------------------------------------------|----------------|----------------|----------------|--|--|--|--|
| 高知市立中央公民                                                    | 館施設  | 安予約: | システム                                            |                           |                                                                               |                                                                           |                |                |                |  |  |  |  |
|                                                             |      |      |                                                 |                           |                                                                               |                                                                           |                |                |                |  |  |  |  |
| 空き状況の確認 申                                                   | 込トレイ | 申込み  | の確認・取消                                          | マイページ                     |                                                                               |                                                                           |                |                |                |  |  |  |  |
| 申込トレイ :: 【株式会社かるぼーと】                                        |      |      |                                                 |                           |                                                                               |                                                                           |                |                |                |  |  |  |  |
|                                                             | 申込内容 |      |                                                 |                           |                                                                               |                                                                           |                |                |                |  |  |  |  |
| ◆は、入力必須項目です。<br>使用目約と使用人款は「備報入力」ボタンを押して「申込債報入力」園面で入力してください。 |      |      |                                                 |                           |                                                                               |                                                                           |                |                |                |  |  |  |  |
|                                                             |      |      |                                                 | 催事区分♥                     | 会議・研修会                                                                        | ~                                                                         |                |                |                |  |  |  |  |
|                                                             |      |      |                                                 | 使用内容                      |                                                                               |                                                                           |                |                |                |  |  |  |  |
|                                                             |      | _    |                                                 | 13                        | こからきのインスーネ                                                                    | クト公開 ○公開する ●公開しない                                                         |                |                |                |  |  |  |  |
|                                                             |      |      | 使用施設                                            |                           | 高知市立中央公<br>会和 /年 0月 1日                                                        | 民館 第3学習室<br>(太) 9:00 - 21:00                                              | 情報入力           |                |                |  |  |  |  |
|                                                             |      | 1    | 使用目的                                            | 会議                        | 使用人数 10 人                                                                     |                                                                           | Rosa           |                |                |  |  |  |  |
|                                                             |      | 2    | 料金                                              | 19,                       | 790円 由込建現                                                                     | 審査待ち                                                                      | 4005           |                |                |  |  |  |  |
|                                                             |      |      |                                                 |                           | 曲汉之                                                                           |                                                                           |                |                |                |  |  |  |  |
|                                                             |      |      |                                                 |                           | 1207                                                                          |                                                                           |                |                |                |  |  |  |  |
|                                                             |      |      | う申込を続け                                          | 3                         |                                                                               |                                                                           |                |                |                |  |  |  |  |
|                                                             |      |      |                                                 |                           |                                                                               |                                                                           |                |                |                |  |  |  |  |
|                                                             |      |      |                                                 |                           |                                                                               |                                                                           |                | 利              | 用規約 個人情報保護方針   |  |  |  |  |
|                                                             |      |      |                                                 |                           |                                                                               | 化振興事業団                                                                    |                |                |                |  |  |  |  |
|                                                             |      | 1    | 使用施設<br>使用日時<br>使用目的<br>料金<br>***<br>***<br>*** | 。<br>会議<br>19.<br>る<br>公益 | 地内容のインターネ<br>感知市立中央公<br>令和 4年 9日 年<br>使用人数で<br>1790円 申34年9<br>申込み<br>財団法人高知市文 | 小公開 ○公開する ◎公開しない<br>民態 第3字習至<br>木) 9:00 - 21:00<br>10 人<br>審査待ち<br>化振興事業団 | (前和人力)<br>R2)( | 8)             | 用编約 儀人橫觸保護方針   |  |  |  |  |

申込みが完了しました。ご登録のメールアドレスに予約情報が届きます。

注)まだ予約は完了していません。 予約内容の詳細を口頭で確認させていただく必要があります。

## 予約の取り消し

※予約後の口頭での内容確認が終わっている場合は、施設予約システムでの取り消しはできません。高知市立中央公民館事務室までお電話でご連絡ください。 (TEL.088-883-5061)

①「申込みの確認・取消」ボタンを押してください。

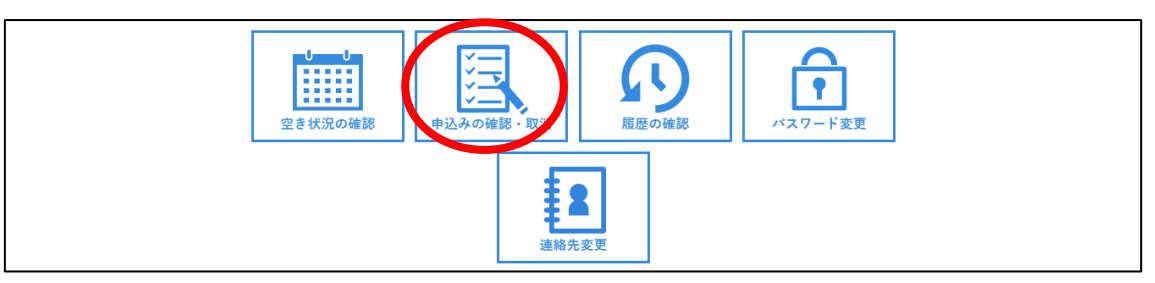

② 取り消ししたい予約情報の該当年、該当月をクリックして表示させ、「内容詳細」ボタンを押してください。(予約情報は年月を選択しないと表示されません)

| 申込状況照会 :: 【    】<br>2022年    2023年    2024年    2025年    2026年<br>1月   2月   3月   4月   5月   6月   1月   8月   9月   10月   11    1         | 空き状況の確認 申 | 申込トレイ | 申込みの確  | 認・取消     | マイページ            |                        |      |                   |         |       |     |
|----------------------------------------------------------------------------------------------------|-----------|-------|--------|----------|------------------|------------------------|------|-------------------|---------|-------|-----|
| 2022年     2023年     2024年     2025年     2026年       1月     2月     3月     4月     5月     6月     7月     8月     9月     10月     11     1 |           | 申込状》  | 況照会 :: | [        | ]                |                        |      |                   |         |       |     |
| 1月 2月 3月 4月 5月 6月 7月 8月 9月 10月 111 1                                                                                                |           |       |        | 2022年    | 20231            | E 2                    | 024年 | 2025年             | 2020    | 6年    |     |
|                                                                                                    |           | 1月    | 月 2月   | 3月       | 4月               | 5月 6月                  | 7月   | 8月 9月             | 10月     | 11/   | 12月 |
| ▼ 状況 ▲ ▼ 申請番号 ▲ ▼ 利用日時 ▲ ▼ 利用施設 ▲                                                                                                   |           |       | ▼状況 🔺  | ▼ 申請番号 🔺 | 、 ▼ 利            | 用日時 🔺                  |      | ▼ 利用施設 🔺          |         |       |     |
| 審査待ち 2412004 2024(令和 6)年12月27日(金) 商知市立中央公民館 (内容詳細) 市内容<br>9:00-12:00 大湖義室 (内容詳細)                                                    |           |       | 審査待ち   | 2412004  | 2024(令和 6<br>9:0 | )年12月27日(金)<br>0-12:00 | )    | 商知市立中央公民館<br>大講義室 | Phi Phi | 容詳細 🕴 | 清内容 |

③表示された情報を確認後、「取消」ボタンを押してください。

|    |                       |        |       |             |      |         |                   |                |  | マイページ | )ログアウト     |  |  |
|----|-----------------------|--------|-------|-------------|------|---------|-------------------|----------------|--|-------|------------|--|--|
| 高知 | 和市立中央公                | 、民館 施調 | 登予約シ. | ステム         |      |         |                   |                |  |       |            |  |  |
|    |                       |        |       |             |      |         |                   |                |  |       |            |  |  |
| 空  | き状況の確認                | 申込トレイ  | 申込みの  | 確認・取消       | マイペー | 2       |                   |                |  |       |            |  |  |
|    | 申込内容詳細 :: 【株式会社かるぽーと】 |        |       |             |      |         |                   |                |  |       |            |  |  |
|    |                       |        |       | 申請          | 番号   | 予約・抽選状況 | 予約状態              | 施設使用料          |  |       |            |  |  |
|    |                       |        |       | 2208        | 3004 | 承認      | 予約                | 19,790 円 (未入金) |  |       |            |  |  |
|    |                       |        |       | 利用          | 日時   | 4       | 和 4年 9月 1日 (木) 9: | :00-21:00      |  |       |            |  |  |
|    |                       |        |       | 施設          |      |         | 高知市立中央公民館 第       | 3学習室           |  |       |            |  |  |
|    |                       |        |       | 目           | 的    |         | 会議                |                |  |       |            |  |  |
|    |                       |        |       | 申道          | 1日   |         | 令和 4年 8月31日 (     |                |  |       |            |  |  |
|    |                       |        | (     | <b>▼</b> 戻る |      |         | 取消                |                |  | 61990 |            |  |  |
|    |                       |        |       |             |      |         | 市文化振興事業団          |                |  |       | ) 個人情報保護方針 |  |  |

予約が取り消されました。

ご登録のメールアドレスに情報が届きます。

なお、変更の場合はいったん取り消しを行い、予約を取り直してください。